# **DESTINATION DISPATCH**

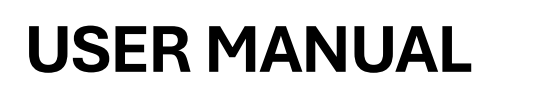

**VERSION 1.0** 

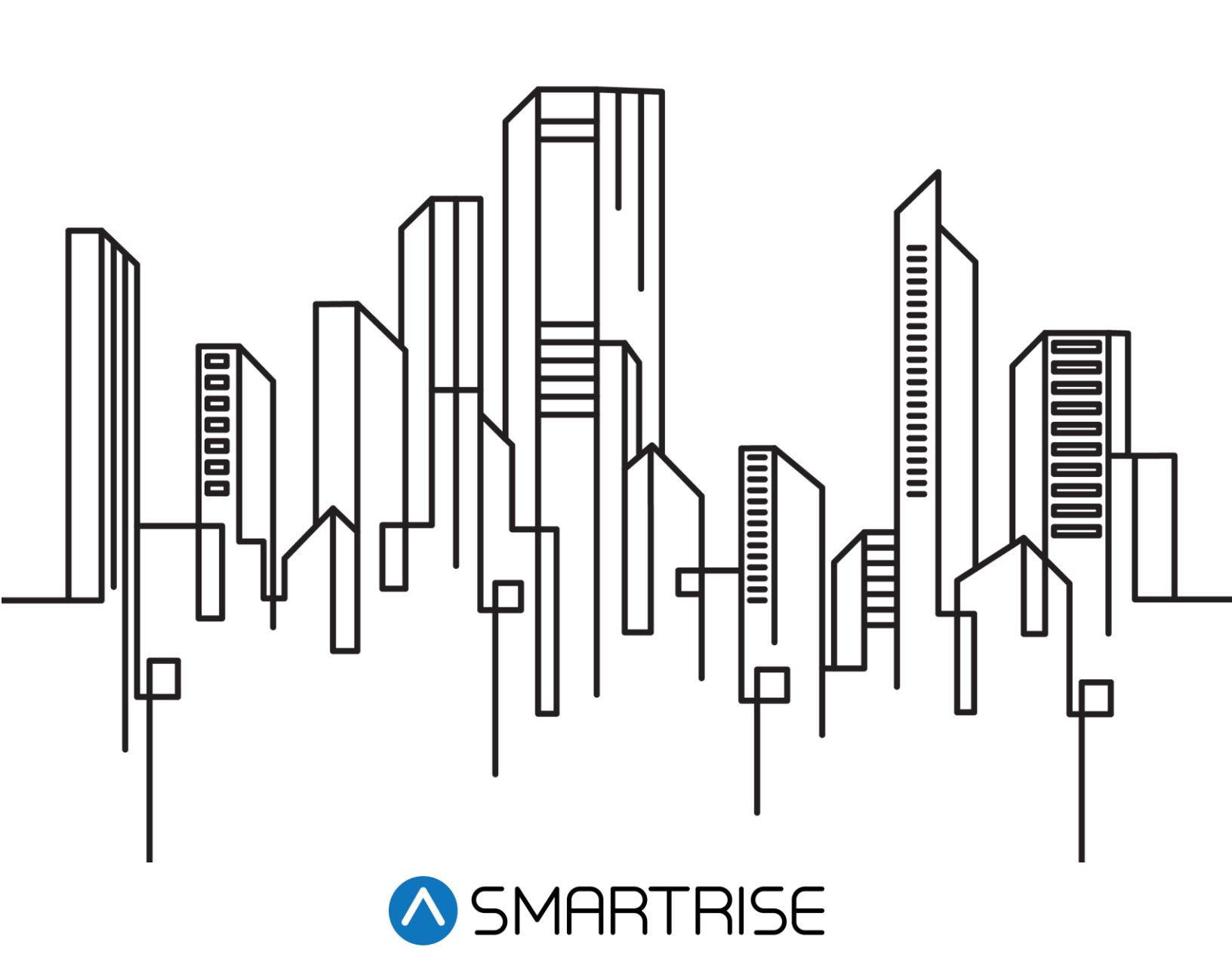

## **Document History**

| Date             | Version | Summary of Changes |
|------------------|---------|--------------------|
| January 21, 2025 | 1.0     | Initial Release    |

| 1  | D    | esti  | ination Dispatching System Overview            | 1    |
|----|------|-------|------------------------------------------------|------|
| 2  | Fe   | eatu  | ires/Specs                                     | 1    |
| 3  | 0    | pera  | ation/Dispatch Logic                           | 2    |
| 4  | D    | esti  | ination Dispatch SRU Board Menu Structure      | 3    |
| 5  | A    | larm  | ns                                             | 4    |
|    | 5.1  |       | Active Alarms                                  | 4    |
|    | 5.2  |       | Logged Alarms                                  | 4    |
|    | 5.3  |       | Clear Log                                      | 5    |
| 6  | S    | etup  | 0                                              | 6    |
|    | 6.1  |       | Panel Setup                                    | 6    |
|    | 6    | .1.1  | Screen Timeout                                 | 6    |
|    | 6    | .1.2  | ADA Screen Timeout                             | 7    |
|    | 6    | .1.3  | 8 Key Press Timeout                            | 7    |
|    | 6    | .1.4  | ADA Key Press Timeout                          | 8    |
|    | 6    | .1.5  | Code Entry Timeout                             | 9    |
|    | 6    | .1.6  | 6 ADA Code Entry Timeout                       | 9    |
|    | 6    | .1.7  | ' Dispatch Response Timeout                    | . 10 |
|    | 6    | .1.8  | Weight Per Call                                | . 11 |
|    | 6    | .1.9  | Rated Load Car 1-8                             | . 12 |
|    | 6    | .1.1  | 0 In Proximity Entry                           | . 12 |
|    | 6    | .1.1  | 1 Disable Entry Timer                          | . 13 |
|    | 6    | .1.12 | 2 Enable Dupar Panel                           | . 14 |
|    | 6.2  |       | Security [Enable Security]                     | . 14 |
|    | 6.3  |       | Miscellaneous                                  | . 15 |
|    | 6    | .3.1  | Dispatch Type                                  | . 15 |
|    | 6    | .3.2  | Default All                                    | . 16 |
| 7  | D    | ebu   | lg                                             | .17  |
|    | 7.1  |       | Edit Parameters                                | . 17 |
|    | 7.2  |       | View Group Packets                             | . 18 |
|    | 7.3  |       | View Debug Data                                | . 19 |
|    | 7.4  |       | Assigned Calls                                 | . 19 |
|    | 7.5  |       | Car Data                                       | . 20 |
|    | 7.6  |       | Car Destinations                               | . 23 |
|    | 7.7  |       | Panel Status                                   | . 24 |
|    | 7.8  |       | Expansion Status                               | . 24 |
|    | 7.9  |       | Total Cost Data                                | . 25 |
|    | 7.10 | )     | Panel Call Status                              | . 26 |
|    | 7.11 | I     | Kiosk CAN Packets                              | . 27 |
| 8  | A    | bout  | t                                              | .27  |
| 9  | S    | etup  | p Security Code by Floor Opening               | .28  |
| 10 | ) A  | ctiva | ating Special Modes of Operation via the Kiosk | .30  |
| 11 | D    | esti  | ination Dispatch Parameters                    | .31  |

| Figure 1: Destination Dispatch SRU Board Menu Structure 3 |
|-----------------------------------------------------------|
| Figure 2: MAIN MENU - Alarms                              |
| Figure 3: ALARMS Menu - Active Alarms                     |
| Figure 4: Active Alarms Menu 4                            |
| Figure 5: ALARMS Menu - Logged Alarms                     |
| Figure 6: ALARM LOG Menu5                                 |
| Figure 7: ALARMS Menu - Clear Log 5                       |
| Figure 8: CLEAR ALARM LOG Menu5                           |
| Figure 9: MAIN MENU – Setup 6                             |
| Figure 10: SETUP Menu - Panel Setup6                      |
| Figure 11: PANEL SETUP Menu - Screen Timeout              |
| Figure 12: SCREEN TIMEOUT Menu7                           |
| Figure 13: PANEL SETUP Menu - ADA Screen Timeout7         |
| Figure 14: ADA SCREEN TIMEOUT Menu7                       |
| Figure 15: PANEL SETUP Menu - Key Press Timeout           |
| Figure 16: KEY PRESS TIMEOUT Menu                         |
| Figure 17: PANEL SETUP Menu – ADA Key Press Timeout 8     |
| Figure 18: ADA KEY PRESS TIMEOUT Menu9                    |
| Figure 19: PANEL SETUP Menu – Code Entry Timeout9         |
| Figure 20: CODE ENTRY TIMEOUT Menu9                       |
| Figure 21: PANEL SETUP Menu – ADA Code Entry Timeout 10   |
| Figure 22: ADA CODE ENTRY TIMEOUT Menu 10                 |
| Figure 23: PANEL SETUP Menu – Dispatch Resp. Timeout 10   |
| Figure 24: DISPATCHER RESP. TIMEOUT Menu                  |
| Figure 25: PANEL SETUP Menu – Weight Per Call 11          |
| Figure 26: WEIGHT PER CALL Menu 11                        |
| Figure 27: PANEL SETUP Menu – Rated Load Car (1-8) 12     |
| Figure 28: RATED LOAD CAR (1-8) Menu 12                   |
| Figure 29: PANEL SETUP Menu – In Proximity Entry          |
| Figure 30: IN PROXIMITY ENTRY Menu                        |
| Figure 31: PANEL SETUP Menu – Disable Entry Timer 13      |
| Figure 32: DISABLE ENTRY TIMER Menu 14                    |
| Figure 33: PANEL SETUP Menu – Enable Dupar Panel          |
| Figure 34: ENABLE DUPAR PANEL Menu14                      |
| Figure 35: SETUP Menu – Security 15                       |
| Figure 36: SECURITY Menu - En. Security Device            |
| Figure 37: EN. SECURITY DEVICE Menu15                     |
| Figure 38: SETUP Menu – Miscellaneous                     |
| Figure 39: MISC Menu – Dispatch Type16                    |
| Figure 40: DISPATCH TYPE Menu 16                          |
| Figure 41: MISC Menu – Default All 16                     |
| Figure 42: DEFAULT ALL Menu 17                            |
| Figure 43: MAIN MENU – Debug 17                           |
| Figure 44: DEBUG Menu - Edit Parameters17                 |
| Figure 45: PARAMETER EDIT Menu 17                         |
| Figure 46: EDIT AS BINARY Menu18                          |
| Figure 47: EDIT AS HEX Menu18                             |
| Figure 48: EDIT AS DECIMAL Menu18                         |
| Figure 49: DEBUG Menu - View Group Packets                |
| Figure 50: VIEW GROUP PACKETS Menu 19                     |
| Figure 51: DEBUG Menu - View Debug Data                   |
| Figure 52: View Debug Data Menu19                         |
| Figure 53: DEBUG Menu - Assigned Calls                    |
| Figure 54: ASSIGNED CALLS Menu20                          |
| Figure 55: DEBUG Menu – Car Data                          |
| Figure 56: CAR DATA Menu21                                |

| Figure 57: DEBUG Menu – Car Destinations  | 23 |
|-------------------------------------------|----|
| Figure 58: DESTINATION CAR Menu           | 23 |
| Figure 59: DEBUG Menu – Panel Status      | 24 |
| Figure 60: PANEL STATUS Menu              | 24 |
| Figure 61: DEBUG Menu – Expansion Status  | 25 |
| Figure 62: EXPANSION STATUS Menu          | 25 |
| Figure 63: EXPASION BOARD STATUS Menu     | 25 |
| Figure 64: DEBUG Menu – Total Cost Data   | 25 |
| Figure 65: TOTAL COST DATA Menu           | 26 |
| Figure 66: DEBUG Menu – Panel Call Status | 26 |
| Figure 67: PANEL CALL STATUS Menu         | 26 |
| Figure 68: UP PANEL CALL STATUS Menu      | 27 |
| Figure 69: DOWN PANEL CALL STATUS Menu    | 27 |
| Figure 70: DEBUG Menu – Kiosk CAN Packets | 27 |
| Figure 71: KIOSK CAN PACKETS Menu         | 27 |
| Figure 72: MAIN MENU – About              | 28 |
| Figure 73: ABOUT Menu                     | 28 |

Page intentionally left blank.

## **1** Destination Dispatching System Overview

Destination Dispatch (DD) is an advanced system designed to optimize elevator travel time by grouping passengers according to their desired floor destinations. The system minimizes excessive intermediate stops during travel, speeds up transportation, lowers energy consumption by serving more passengers in less time, reduces congestion in waiting areas, and allows for customizable security, functional, and aesthetics options.

Passengers enter the specific floor destination they want using smart kiosks located in the hallways prior to entering the elevator. Depending on several factors (traffic, number of car calls, direction of travel, etc.), the kiosks direct passengers to an appropriate elevator car.

The DD system continuously analyzes real-time passenger origin and destination data, as well as elevator traffic levels during peak and non-peak hours, to optimize car assignments.

## 2 Features/Specs

Smartrise's DD unit offers key features/specifications:

- Floor and Kiosk Capacity:
  - · Supports up to 96 floors.
  - Supports up to eight kiosks per floor.
- Simple Installation:
  - Straightforward installation a single board and a pair of wires are all that's required for basic setup.
- Field-Adjustable Software Parameters:
  - · Configs can be fine-tuned on site.
- Configuration Options:
  - <u>Hybrid Configuration</u> Kiosks are installed on select high-traffic floors, while conventional hall fixtures are installed on the remaining, less busy, floors.
  - <u>Full Configuration</u> Kiosks are installed on all floors.
- Security Options:
  - · Includes passcode entry security with field-adjustable passcodes.
  - · Includes discrete input security (e.g., key switches, card readers) using additional I/O expansion boards.
  - Supports integration with third-party security systems, such as Braxos.
- Americans with Disabilities Act (ADA):
  - Supports ADA accessibility features, including extended door-opening times, assignment of adjacent elevator, and special annunciations for guidance.
- Advanced Features:
  - Supports advanced features such as split group operation, seamless entry, VIP service, swing car operation, hospital service, car out of service, and more.

## 3 Operation/Dispatch Logic

Once a call is requested from the kiosk, it is processed by the Destination Dispatch Manager (DDM) in two stages:

#### Stage I

The DDM evaluates all cars against a list of conditions to determine their eligibility to respond to a call:

- The car is operational and online.
- The car is on normal mode of operation.
- The anticipated weight, considering the number of calls, does not surpass the allowable weight for the car.

The cars that do not meet these criteria are excluded from the selection pool.

#### Stage II

The selection of a car depends on the outcome of the dispatching algorithm, which can be one of the following:

#### 1. Basic Dispatching

This method assigns the nearest car moving in the same direction as the requested call.

#### 2. Time to Pick-Up

This algorithm calculates the estimated time from call entry to passenger pick-up, factoring in door dwell times and travel time prior to passenger pick-up. The car with the shortest estimated time from call entry to passenger pick-up will be selected.

#### 3. Time to Destination

This algorithm calculates the estimated time from call entry to passenger drop-off, factoring in door dwell times and travel times for both passenger pick-up and drop-off. The car with the shortest estimated time from call entry to passenger drop-off will be selected.

#### 4. Total Cost

This algorithm combines the **Time to Pick-Up** with the **Time to Destination** calculations and factors in the cost or delay of the current passenger's call incurred on other passengers' rides. The car with the lowest estimated **Total Cost** will be selected.

## 4 Destination Dispatch SRU Board Menu Structure

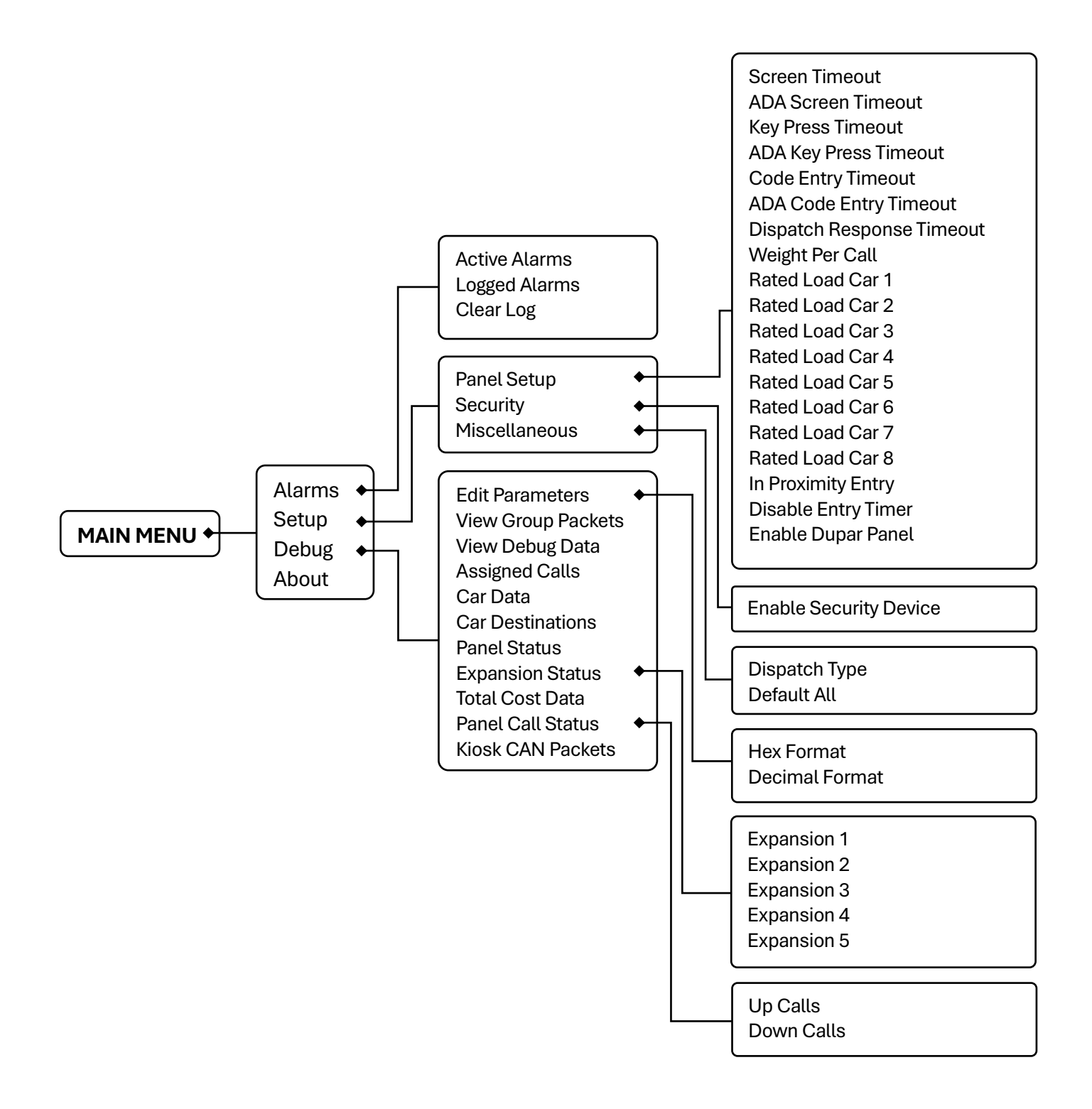

Figure 1: Destination Dispatch SRU Board Menu Structure

## 5 Alarms

The Alarms menu shows the alarms reported by the hardware.

#### 5.1 Active Alarms

The Active Alarms menu displays the type of alarm triggered.

The following procedure describes how to view the list of active alarms:

1. Navigate to Main Menu | Alarms

| MAIN MENU |  |
|-----------|--|
| *Alarms   |  |
| Setup     |  |
| Debu9     |  |

Figure 2: MAIN MENU - Alarms

2. Select Active Alarms.

| ALARMS  |        |
|---------|--------|
| *Active | Alarms |
| Logged  | Alarms |
| Clear L | .09    |

Figure 3: ALARMS Menu - Active Alarms

| Active | Alarms  |       |
|--------|---------|-------|
| DDMH:  | Pane101 | Offli |
|        |         |       |

Figure 4: Active Alarms Menu

#### 5.2 Logged Alarms

The Logged Alarms displays the history of alarms that have been triggered.

The following procedure describes how to view the list of logged alarms:

- 1. Navigate to Main Menu | Alarms [see Figure 2]
- 2. Select Logged Alarms.

| ALARMS  |        |  |  |
|---------|--------|--|--|
| Active  | Alarms |  |  |
| *Logged | Alarms |  |  |
| Clear L | .09    |  |  |

| Figure 5: ALARMS Menu | - Logged Alarms |
|-----------------------|-----------------|
|-----------------------|-----------------|

| ALA | RM I | _0G  |      |      |
|-----|------|------|------|------|
| 1.  | Pan  | e101 | Off) | line |
| 2.  | POR  | Rst  | В    |      |
| 3.  | WDT  | DISP | 18   |      |

Figure 6: ALARM LOG Menu

#### 5.3 Clear Log

Under Clear Log, the list of logged alarms can be deleted.

The following procedure describes how to clear the alarm log:

- 1. Navigate to Main Menu | Alarms [see Figure 2]
- 2. Select Clear Log

| ALARMS   |        |
|----------|--------|
| Active   | Alarms |
| Logged   | Alarms |
| *Clear l | _09    |

Figure 7: ALARMS Menu - Clear Log

3. From the **CLEAR ALARM LOG** menu, select **YES**.

| CLEAR | ALARM | LOG? |  |
|-------|-------|------|--|
| NC    | )     | YES  |  |
|       |       | *    |  |

Figure 8: CLEAR ALARM LOG Menu

### 6 Setup

Under the Setup menu, the elevator configuration can be set up.

#### 6.1 Panel Setup

Under Panel Setup, the panel configuration can be set up.

#### 6.1.1 Screen Timeout

The Screen Timeout represents the maximum duration a message is displayed on the kiosk screen before timing out. The duration is set in increments of 100 ms.

The following procedure describes how to set the panel's screen timeout:

1. Navigate to Main Menu | Setup

| MAIN MENU |  |
|-----------|--|
| Alarms    |  |
| *Setup    |  |
| Debu9     |  |

Figure 9: MAIN MENU – Setup

#### 2. Select Panel Setup

| SETUP         |  |
|---------------|--|
| *Panel Setup  |  |
| Security      |  |
| Miscellaneous |  |

Figure 10: SETUP Menu - Panel Setup

#### 3. Select Screen Timeout

| PANEL | _ SETUP        |  |
|-------|----------------|--|
| *Sone | een Timeout    |  |
| ADA   | Screen Timeout |  |
| Key   | Press Timeout  |  |

Figure 11: PANEL SETUP Menu - Screen Timeout

#### 4. Set the Screen Timeout in msec

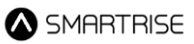

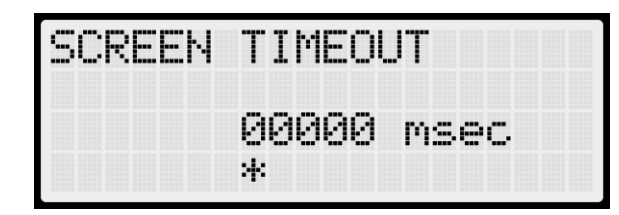

Figure 12: SCREEN TIMEOUT Menu

5. Scroll right and press **Save**.

#### 6.1.2 ADA Screen Timeout

The ADA Screen Timeout represents the maximum duration a message is displayed on the kiosk screen before timing out during ADA/Assisted mode. The duration is set in increments of 100 ms.

The following procedure describes how to set the panel's ADA screen timeout:

- 1. Navigate to Main Menu | Setup [see Figure 9]
- 2. Select Panel Setup [see Figure 10]
- 3. Select ADA Screen Timeout

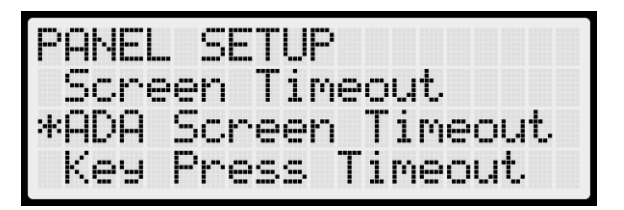

Figure 13: PANEL SETUP Menu - ADA Screen Timeout

4. Set the ADA Screen Timeout in msec

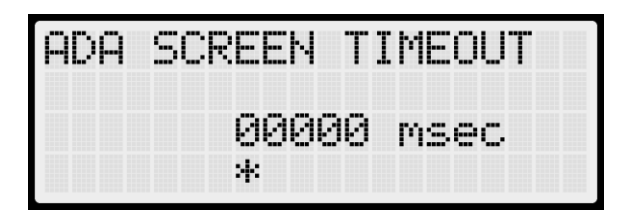

Figure 14: ADA SCREEN TIMEOUT Menu

5. Scroll right and press Save.

#### 6.1.3 Key Press Timeout

The Key Press Timeout represents the maximum duration the kiosk waits for key presses during floor selection on a mechanical keypad before processing the call, or before timing out and returning to the home screen when interacting with a multi-entry screen. The duration is set in increments of 100 ms.

The following procedure describes how to set the panel's key press timeout:

- 1. Navigate to Main Menu | Setup [see Figure 9]
- 2. Select Panel Setup [see Figure 10]
- 3. Select Key Press Timeout

| PANEL SETUP        |
|--------------------|
| Screen Timeout     |
| ADA Screen_Timeout |
| *Key Press Timeout |

Figure 15: PANEL SETUP Menu - Key Press Timeout

4. Set the Key Press Timeout in msec

| KEY | PRESS | TIN | 1EOUT |  |
|-----|-------|-----|-------|--|
|     | 000   | 300 | msec  |  |
|     | *     |     |       |  |

Figure 16: KEY PRESS TIMEOUT Menu

5. Scroll right and press **Save**.

#### 6.1.4 ADA Key Press Timeout

The Key Press Timeout represents the maximum duration the kiosk waits for key presses during floor selection on a mechanical keypad before processing the call, or before timing out and returning to the home screen when interacting with a multi-entry screen in ADA/Assisted mode. The duration is set in increments of 100 ms.

The following procedure describes how to set the panel's ADA key press timeout:

- 1. Navigate to Main Menu | Setup [see Figure 9]
- 2. Select Panel Setup [see Figure 10]
- 3. Select ADA Key Press Timeout

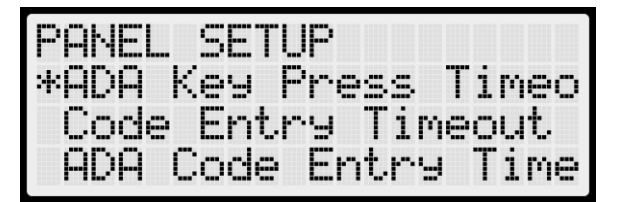

Figure 17: PANEL SETUP Menu – ADA Key Press Timeout

4. Set the ADA Key Press Timeout in msec

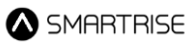

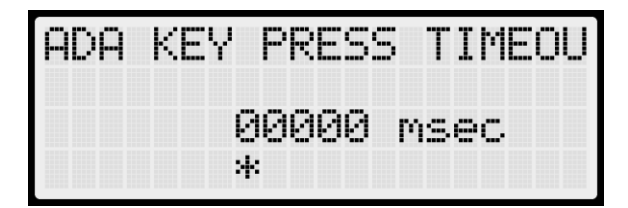

Figure 18: ADA KEY PRESS TIMEOUT Menu

5. Scroll right and press **Save**.

#### 6.1.5 Code Entry Timeout

The Code Entry Timeout represents the maximum duration the kiosk waits for key presses or touches during a security code entry before timing out. The duration is set in increments of 100 ms.

The following procedure describes how to set the panel's code entry timeout:

- 1. Navigate to Main Menu | Setup [see Figure 9]
- 2. Select Panel Setup [see Figure 10]
- 3. Select Code Entry Timeout

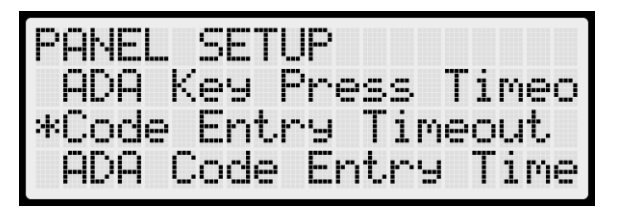

Figure 19: PANEL SETUP Menu – Code Entry Timeout

4. Set the Code Entry Timeout in msec

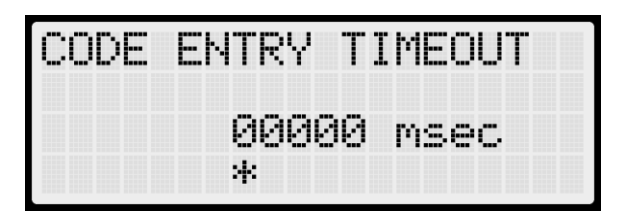

Figure 20: CODE ENTRY TIMEOUT Menu

5. Scroll right and press Save.

#### 6.1.6 ADA Code Entry Timeout

The ADA Code Entry Timeout represents the maximum duration the kiosk waits for key presses or touches during a security code entry before timing out in ADA/Assisted mode. The duration is set in increments of 100 ms.

The following procedure describes how to set the panel's ADA code entry timeout:

#### 1. Navigate to Main Menu | Setup [see Figure 9]

- 2. Select Panel Setup [see Figure 10]
- 3. Select ADA Code Entry Timeout

| PANEL | SETUP           |
|-------|-----------------|
| ADA   | Key Press Timeo |
| Code  | Entry Timeout   |
| *ADA  | Code Entry Time |

Figure 21: PANEL SETUP Menu – ADA Code Entry Timeout

4. Set the ADA Code Entry Timeout in msec

| ADA | CODE | ENT  | RY | TI | ME0 |
|-----|------|------|----|----|-----|
|     | 00   | 9000 | ms | ec |     |
|     | *    |      |    |    |     |

Figure 22: ADA CODE ENTRY TIMEOUT Menu

5. Scroll right and press **Save**.

#### 6.1.7 Dispatch Response Timeout

The Dispatch Response Timeout represents the maximum duration the kiosk waits for a response from the dispatcher before timing out and displaying the 'No Response from Dispatcher' message. The duration is set in increments of 100 ms.

The following procedure describes how to set the panel's dispatch response timeout:

- 1. Navigate to Main Menu | Setup [see Figure 9]
- 2. Select Panel Setup [see Figure 10]
- 3. Select Dispatch Resp. Timeout

| PANEL SETUP  |           |
|--------------|-----------|
| *Dispatch Re | esp. Time |
| Weight Per   | Call      |
| Rated Load   | Car 1     |

Figure 23: PANEL SETUP Menu – Dispatch Resp. Timeout

4. Set the Dispatcher Resp. Timeout in msec

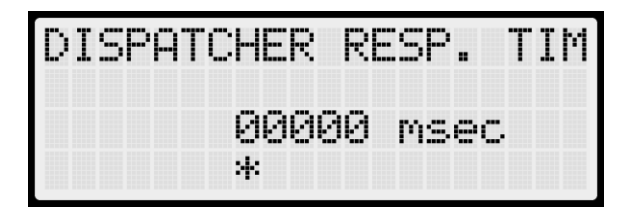

Figure 24: DISPATCHER RESP. TIMEOUT Menu

5. Scroll right and press **Save**.

#### 6.1.8 Weight Per Call

The Weight Per Call represents the estimated weight of each call, used to estimate the weight of the car's load and determine the maximum number of accepted calls. The weight is set in increments of 10 lbs.

The maximum number of calls a single car can handle simultaneously is determined by dividing the car's Rated Load (see section **6.1.9 Rated Load Car 1-8**) by the Weight Per Call.

The following procedure describes how to set the weight per call:

- 1. Navigate to Main Menu | Setup [see Figure 9]
- 2. Select Panel Setup [see Figure 10]
- 3. Select Weight Per Call

| PANEL SETUP      |      |
|------------------|------|
| Dispatch Resp.   | Time |
| *Wei9ht Per Call |      |
| Rated Load Car   | 1    |

Figure 25: PANEL SETUP Menu – Weight Per Call

4. Set the Weight Per Call in lbs

| WEIGHT | PER C     | CALL |  |
|--------|-----------|------|--|
|        | 0000<br>* | lbs  |  |

Figure 26: WEIGHT PER CALL Menu

5. Scroll right and press **Save**.

#### 6.1.9 Rated Load Car 1-8

The Rated Load Car (1 to 8) represents the rated load capacity, in pounds (lbs), that Car (1 to 8) can support, respectively.

The following procedure describes how to set the car's rated load:

- 1. Navigate to Main Menu | Setup [see Figure 9]
- 2. Select Panel Setup [see Figure 10]
- 3. Select Rated Load Car (1-8)

| PANEL 9 | SETUP |     |   |
|---------|-------|-----|---|
| Rated   | Load  | Car | 1 |
| Rated   | Load  | Car | 2 |
| Rated   | Load  | Car | 3 |

Figure 27: PANEL SETUP Menu – Rated Load Car (1-8)

4. Set the Rated Load Car (1-8) in lbs

| RATED | LOAD | CAI | R  | 1 |  |
|-------|------|-----|----|---|--|
|       | 0000 | 0   | 16 | s |  |
|       | *    |     |    |   |  |

Figure 28: RATED LOAD CAR (1-8) Menu

5. Scroll right and press Save.

#### 6.1.10 In Proximity Entry

The In Proximity Entry, when set to **On**, overrides the Disable Entry Timer (see section **6.1.11 Disable Entry Timer**), allowing kiosks to process calls while passengers are entering the cars.

The following procedure describes how to enable the In Proximity Entry:

- 1. Navigate to Main Menu | Setup [see Figure 9]
- 2. Select Panel Setup [see Figure 10]
- 3. Select In Proximity Entry

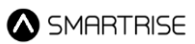

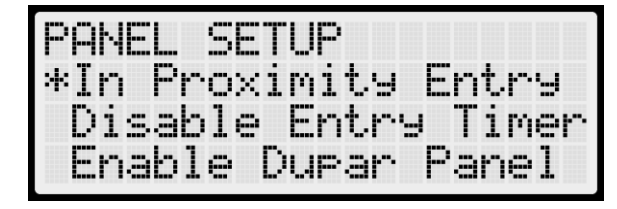

Figure 29: PANEL SETUP Menu – In Proximity Entry

4. Set the In Proximity Entry to On

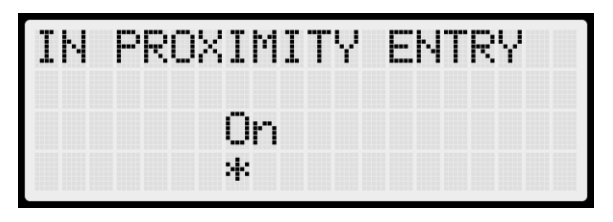

Figure 30: IN PROXIMITY ENTRY Menu

5. Scroll right and press **Save**.

#### 6.1.11 Disable Entry Timer

The Disable Entry Timer represents the duration during which passengers are prevented from entering any floor call entry on the kiosk during passenger pickup.

**NOTE:** The In Proximity Entry (see section **6.1.10 In Proximity Entry**), when set to **On**, overrides the Disable Entry Timer, allowing kiosks to process calls while passengers are entering the cars.

The following procedure describes how to set the Disable Entry Timer:

- 1. Navigate to Main Menu | Setup [see Figure 9]
- 2. Select Panel Setup [see Figure 10]
- 3. Select **Disable Entry Timer**

| PANEL  | SETUP         |   |
|--------|---------------|---|
| In Pr  | oximity Entry |   |
| *Disab | le_Entry_Time | r |
| Enabl  | e Dupar Panel |   |

Figure 31: PANEL SETUP Menu – Disable Entry Timer

4. Set the Disable Entry Timer in sec

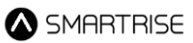

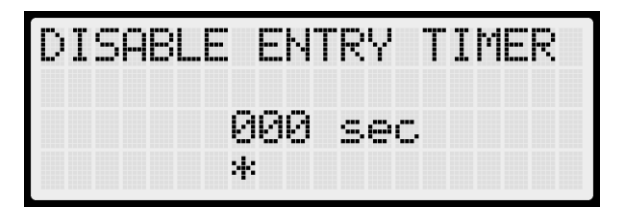

Figure 32: DISABLE ENTRY TIMER Menu

5. Scroll right and press **Save**.

#### 6.1.12 Enable Dupar Panel

The Enable Dupar Panel, when set to **On**, activates communication with the Dupar panel.

The following procedure describes how to enable the Dupar panel:

- 1. Navigate to Main Menu | Setup [see Figure 9]
- 2. Select Panel Setup [see Figure 10]
- 3. Select Enable Dupar Panel

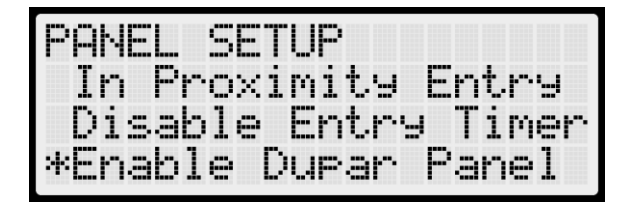

Figure 33: PANEL SETUP Menu – Enable Dupar Panel

4. Set the Enable Dupar Panel to On

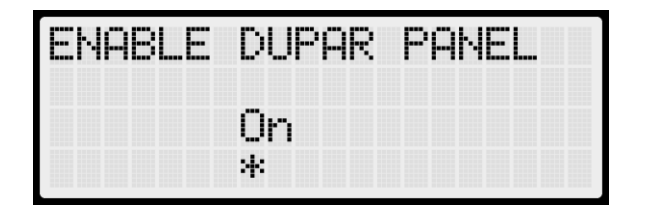

Figure 34: ENABLE DUPAR PANEL Menu

5. Scroll right and press Save.

#### 6.2 Security [Enable Security]

When set to **On**, floor security will be determined by the inputs enabled on expansion boards connected to the DDMA.

The following procedure describes how to enable the security device:

1. Navigate to Main Menu | Setup [see Figure 9]

#### 2. Select Security

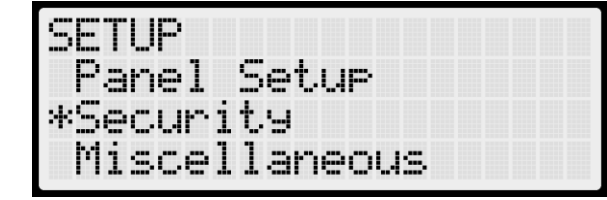

Figure 35: SETUP Menu – Security

#### 3. Select En. Security Device

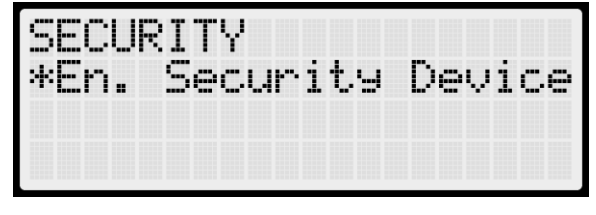

Figure 36: SECURITY Menu - En. Security Device

#### 4. Set En. Security Device to On

| EN. | SECURITY | DEVICE |
|-----|----------|--------|
|     | On<br>*  |        |

Figure 37: EN. SECURITY DEVICE Menu

5. Scroll right and press Save.

#### 6.3 Miscellaneous

The Miscellaneous menu provides additional configuration and functionality options.

#### 6.3.1 Dispatch Type

There are four dispatch types: basic = 0, total cost = 1, time to dest = 2, and time to pickup = 3 (see section **3 Operation/Dispatch Logic**).

The following procedure describes how to set the desired dispatch type:

- 1. Navigate to Main Menu | Setup [see Figure 9]
- 2. Select Miscellaneous

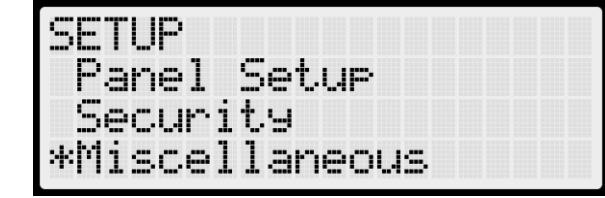

Figure 38: SETUP Menu – Miscellaneous

3. Select Dispatch Type

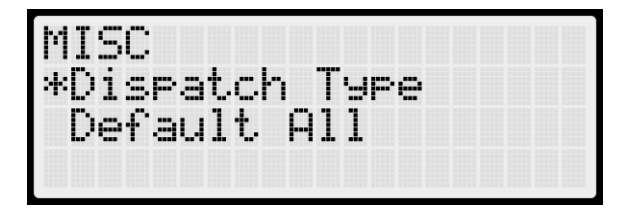

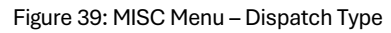

4. Set the Dispatch Type

| DISPAT<br>TIME T | CH TYPE<br>O DEST |
|------------------|-------------------|
|                  | 002               |
|                  | *                 |

Figure 40: DISPATCH TYPE Menu

5. Scroll right and press Save.

#### 6.3.2 Default All

The system can be restored to its original factory settings.

The following procedure describes how to perform the restoration:

- 1. Navigate to Main Menu | Setup [see Figure 9]
- 2. Select **Miscellaneous** [see Figure 38]
- 3. Select Default All

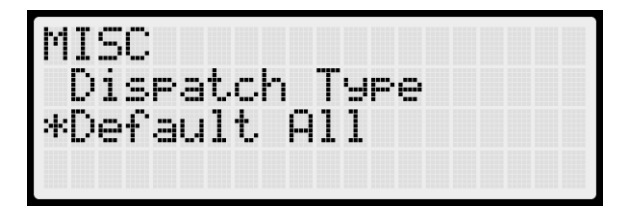

Figure 41: MISC Menu – Default All

4. From the **DEFAULT ALL** menu, select **YES**.

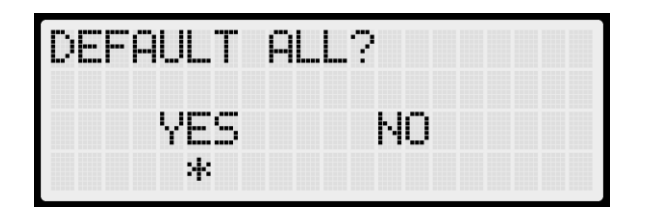

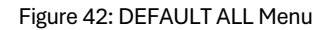

# 7 Debug

The Debug menu provides access to important debugging information and allows for parameter configuration.

#### 7.1 Edit Parameters

Parameters can be edited in binary, decimal, or hexadecimal format. For 1-bit parameters, the binary option is fundamentally included within the hexadecimal and decimal formats.

The following procedure describes how to edit parameters:

#### 1. Navigate to Main Menu | Debug

| MAIN MENU |  |  |  |
|-----------|--|--|--|
| Alarms    |  |  |  |
| Setup     |  |  |  |
| *Debu9    |  |  |  |

Figure 43: MAIN MENU – Debug

#### 2. Select Edit Parameters

| DEBUG |               |
|-------|---------------|
| *Edit | Parameters    |
| View  | Group Packets |
| View  | Debu9 Data    |

Figure 44: DEBUG Menu - Edit Parameters

#### 3. Select either Hex Format or Decimal Format

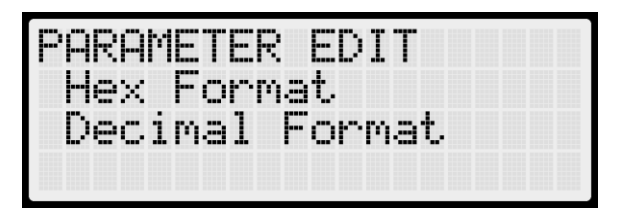

Figure 45: PARAMETER EDIT Menu

4. Edit the address (see section **11 Destination Dispatch Parameters**)

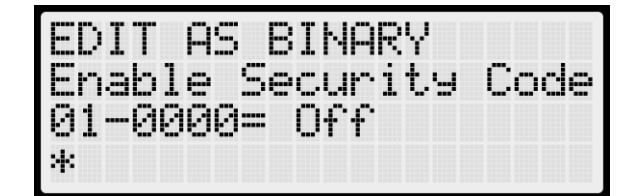

Figure 46: EDIT AS BINARY Menu

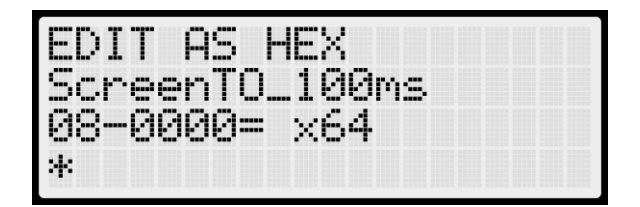

Figure 47: EDIT AS HEX Menu

| EDI       | Т  | AS  | D | ΕC | II | ٩P | I  |   |   |   |   |  |
|-----------|----|-----|---|----|----|----|----|---|---|---|---|--|
| мн<br>32- | 00 | 00= |   | 00 | 90 | 30 | 19 | 0 | 0 | 0 | 0 |  |
| *         |    |     |   |    |    |    |    |   |   |   |   |  |

Figure 48: EDIT AS DECIMAL Menu

5. Scroll right and press Save.

#### 7.2 View Group Packets

Under View Group Packets, view raw data and receive packet counts exchanged between group cars via the GN network.

The following procedure describes how to view group packets:

- 1. Navigate to Main Menu | Debug [see Figure 43]
- 2. Select View Group Packets.

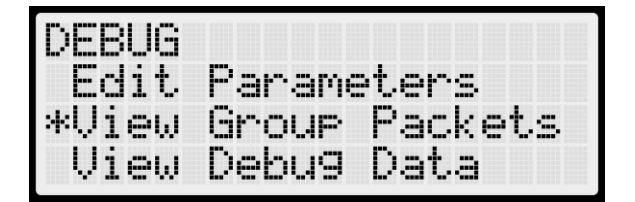

Figure 49: DEBUG Menu - View Group Packets

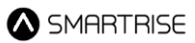

| (LSB)    | F0 | ØF  | 83  | 50 |
|----------|----|-----|-----|----|
|          | 01 | 63  | 00  | 3F |
| PACKET 0 | 00 |     |     |    |
|          | *  | RX: | 001 | 15 |

Figure 50: VIEW GROUP PACKETS Menu

**NOTE: LSB** stands for Lowest Significant Byte.

#### 7.3 View Debug Data

Under View Debug Data, important debugging information is displayed.

The following procedure describes how to view debug data:

- 1. Navigate to Main Menu | Debug [see Figure 43]
- 2. Select View Debug Data.

| DEBUG | Developer     |
|-------|---------------|
| View  | Group Packets |
| *View | Debug Data    |

Figure 51: DEBUG Menu - View Debug Data

| View Debu9<br>009 (DDMB | UE<br>VE | )a<br>ER | tS | a | > |  |  |
|-------------------------|----------|----------|----|---|---|--|--|
| *                       |          |          |    |   |   |  |  |
| v.64px                  |          |          |    |   |   |  |  |

Figure 52: View Debug Data Menu

#### 7.4 Assigned Calls

Under Assigned Calls, calls made from a specific kiosk and assigned to a particular car are displayed.

The following procedure describes how to view assigned calls:

- 1. Navigate to Main Menu | Debug [see Figure 43]
- 2. Select Assigned Calls.

| DEBUG | }     |     |   |     |   |  |
|-------|-------|-----|---|-----|---|--|
| *Assi | 9ned  | Cal | 1 | s   |   |  |
| Car   | Data  |     |   |     |   |  |
| Car   | Desti | nat | i | ons | 3 |  |

Figure 53: DEBUG Menu - Assigned Calls

| Car | 1 | <br>L | a | n | d | i | n | 9 | 0 | 1 | ^ |
|-----|---|-------|---|---|---|---|---|---|---|---|---|
|     | * |       |   |   |   |   |   |   |   |   |   |
|     |   |       |   |   |   |   |   |   |   |   |   |
|     |   |       |   |   |   |   |   |   |   |   |   |

Figure 54: ASSIGNED CALLS Menu

#### 7.5 Car Data

Under Car Data, important dispatching and car status information exchanged between grouped cars can be viewed. This data can be used to debug dispatching issues.

The following procedure describes how to view car data:

- 1. Navigate to Main Menu | Debug [see Figure 43]
- 2. Select Car Data.

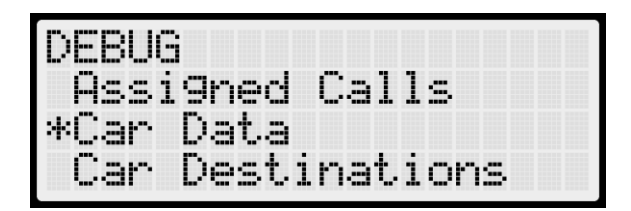

| Figure 55: | DEBUG | Menu - | Car | Data |
|------------|-------|--------|-----|------|
|------------|-------|--------|-----|------|

| CAR 1 - ON [M] >    | CAR1 - ON [M] <>  |
|---------------------|-------------------|
| A-NORM - IN GRP IS. | HMF: 0x0000003    |
| C-01 D-01 R-01 M-ST | HMR: 0x0000000C   |
| [   ] [   ] P-UP    | HML: 0x0000000F   |
| CAR1 - ON [M] <>    | CAR1 - ON [M] <>  |
| OMF1: 0xFFFFFFFF    | OMR1: Ø×FFFFFFE5  |
| OMF2: 0x00000001    | OMR2: Ø×FFFFFFFF  |
| OMF3: 0x00000000    | OMR3: Ø×FFFFFFFFF |

Figure 56: CAR DATA Menu

#### The Car Data menu displays the following:

- **Car ID:** Displays the car's unique ID number (valid range: 1–8).
- Online Status: Displays ON if the car is online and broadcasting on the group network; otherwise, displays OFF.
- Master Status: Displays [M] if the car is acting as the master dispatcher for the group.
- **Class and Mode of Operation:** Displays the car's class of operation as a single-letter abbreviation, followed by its mode of operation.
- In Group Status: Displays IN GRP if the car is in group and currently accepting hall calls.

- **ISR Flags:** Displays specific flags based on the car's status:
  - I (Idle): The car is idle and capable of performing a direction change.
  - **S (Stopped):** The car is stopped or decelerating.
  - R (Reopen Blocked): The car's doors are blocked from reopening in preparation for a run.

If none of the above apply, '.' is displayed.

- Current Landing: Displays the car's current landing number, prefixed with C-.
- Destination Landing: Displays the car's destination landing number, prefixed with D-.
- Reachable Landing: Displays the car's nearest estimated reachable landing number, prefixed with R-.
- Motion Status: Indicates the car's motion state:
  - **M-UP** for upward movement.
  - **M-DN** for downward movement.
  - **M-ST** if the car is stationary.
- Direction Priority: Displays the car's direction priority:
  - **P-UP** when serving up calls.
  - **P-DN** otherwise.
- Hall Mask Front [HMF]: Marks which front hall calls the car can serve.
- Hall Mask Rear [HMR]: Marks which rear hall calls the car can serve.
- Hall Mask Latchable [HML]: Marks which hall calls can be latched.
- Opening Map Front [OMF]: OMF1, OMF2, and OMF3 represent the hex values for front openings on landings 1–32, 33–64, and 65–96, respectively.
- Opening Map Rear [OMR]: OMR1, OMR2, and OMR3 represent the hex values for rear openings on landings 1–32, 33–64, and 65–96, respectively.
- Security Map Front [SMF]: SMF1, SMF2, and SMF3 represent the hex values for security enabled on the front openings on landings 1–32, 33–64, and 65–96, respectively.
- Security Map Rear [SMR]: SMR1, SMR2, and SMR3 represent the hex values for security enabled on the rear openings on landings 1–32, 33–64, and 65–96, respectively.
- Linked Hall Mask [LM]: Used to tie together the lamps of separate hall buttons. The first mask (LM1) pairs the front Hall Call boards and the second mask (LM2) pairs the rear Hall Call boards.
- Hall Security Map [HSO]: Marks landings requiring hall security contacts.

- Hall Security Mask [HSM]: Displays enabled secured hall calls. BYP status is ON when hall security is disabled.
- F2F: The car's estimated floor to floor (worst-case) travel time.
- **CCD:** Duration doors remain open when responding to car calls.
- HCD: Duration doors remain open when responding to hall calls.
- **bVIP:** Displays **1** when VIP Mode is enabled.
- **bCarCapture:** Displays **1** when the car is being captured before a VIP call assignment.
- **bCarReady:** Displays **1** when the car is captured and ready to take a VIP call assignment.
- VIP Masks [F,R Masks]: Marks which hall riser functions the car can serve in VIP Mode.
- **Car Call Enable [CCEN]:** Displays a bitmap signalling the bypass status of car call security. Each bit represents a front or rear opening for a specific group landing.

#### 7.6 Car Destinations

The Car Destinations displays the status of a car's destination in the group.

The following procedure describes how to view car destinations:

- 1. Navigate to Main Menu | Debug [see Figure 43]
- 2. Select Car Destinations.

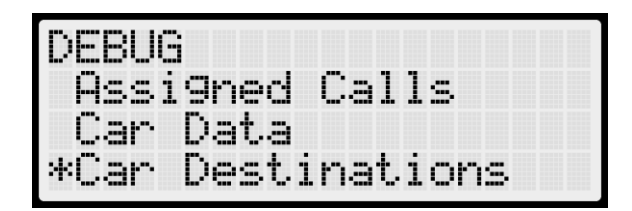

Figure 57: DEBUG Menu – Car Destinations

| DESTINATI | ON CAR1 | [M]  |
|-----------|---------|------|
| Landin9:  | NONE    |      |
| Type:     | N/A     |      |
| Mask:     | 0×0000  | 3000 |

Figure 58: DESTINATION CAR Menu

#### The Car Destination menu displays the following:

- Landing: The car's current destination landing number.
- **Type:** The destination assignment's call type.
- Mask: The hall call mask for the car's current destination assignment based on the car's current hall destination mask front (HMF)/rear (HMR) fields. The hall call mask of the calls are cleared after the car arrives at the destination floor.

#### 7.7 Panel Status

The Panel Status displays the status of each panel at specific landings.

The following procedure describes how to view the panel status:

- 1. Navigate to Main Menu | Debug [see Figure 43]
- 2. Select Panel Status.

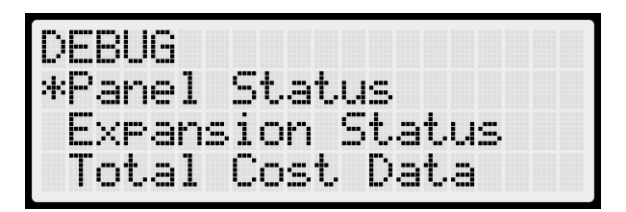

Figure 59: DEBUG Menu – Panel Status

| Panel | Landin9 1 | $\sim$ |
|-------|-----------|--------|
| L1:   | INACTIVE  |        |
| L2:   | INACTIVE  |        |
| L3:   | INACTIVE  |        |

Figure 60: PANEL STATUS Menu

#### 7.8 Expansion Status

The Expansion Status displays the input/output of an expansion board in service.

The "IN:" and "OUT:" display any active inputs or outputs on the board.

The following procedure describes how to view the expansion status:

- 1. Navigate to Main Menu | Debug [see Figure 43]
- 2. Select Expansion Status

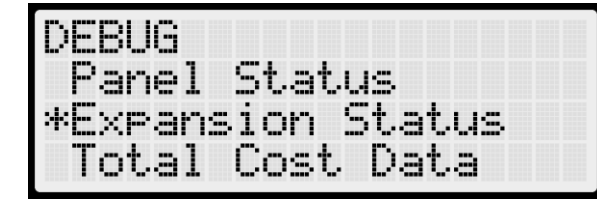

Figure 61: DEBUG Menu – Expansion Status

3. Select any Expansion board.

| EXPANSION 9 | STATUS |
|-------------|--------|
| Expansion   | 1      |
| Expansion   | 2      |
| Expansion   | 3      |

| Figure   | 62: EXPA     | NSION  | STATUS   | Menu   |
|----------|--------------|--------|----------|--------|
| 1 ISUI U | 02. 2/11 / 1 | 100010 | 01/11/00 | i ionu |

| EXP01 -<br>IN: 0x00 | OFFLINE |
|---------------------|---------|
| ERR: Unk            | nown    |

Figure 63: EXPASION BOARD STATUS Menu

## 7.9 Total Cost Data

The Total Cost Data displays the operation/dispatch logic debugging information.

The following procedure describes how to view the Total Cost data:

- 1. Navigate to Main Menu | Debug [see Figure 43]
- 2. Select Total Cost Data

| DEBUG            |
|------------------|
| Panel Status     |
| Expansion Status |
| *Total Cost Data |

Figure 64: DEBUG Menu – Total Cost Data

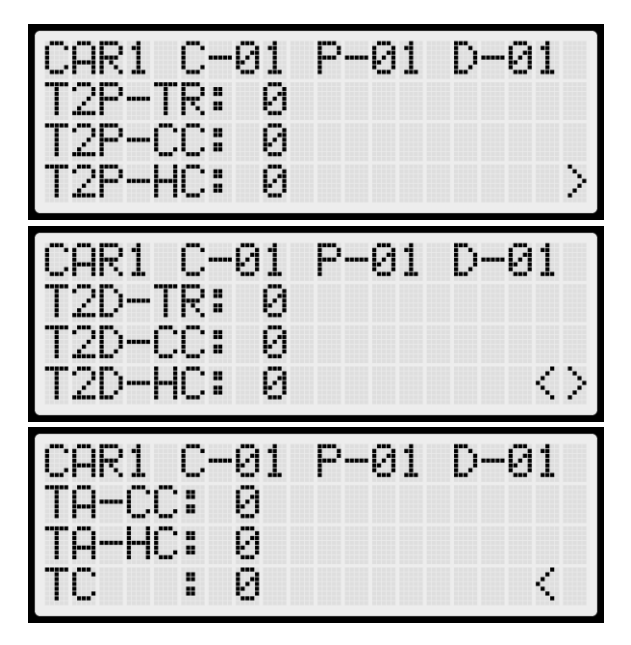

Figure 65: TOTAL COST DATA Menu

#### 7.10 Panel Call Status

The Panel Call Status displays the direction of a car when a kiosk call is placed.

The following procedure describes how to view up or down calls:

- 1. Navigate to Main Menu | Debug [see Figure 43]
- 2. Select Panel Call Status

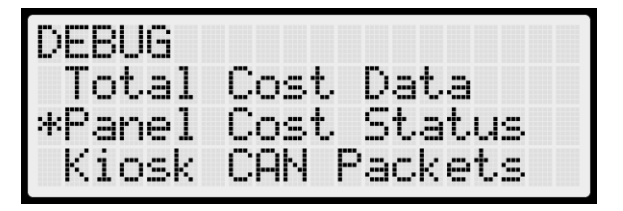

Figure 66: DEBUG Menu – Panel Call Status

3. Select either Up Calls or Down Calls

| PANEL | CALL | STATU | JS |
|-------|------|-------|----|
| UP C  | alls |       |    |
| Down  | Call | 5     |    |
|       |      |       |    |

Figure 67: PANEL CALL STATUS Menu

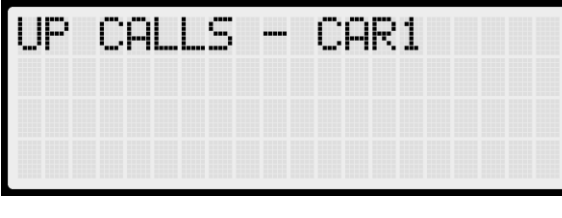

Figure 68: UP PANEL CALL STATUS Menu

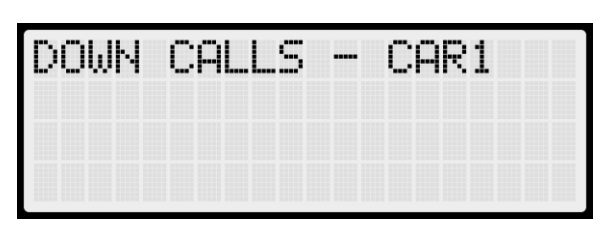

Figure 69: DOWN PANEL CALL STATUS Menu

#### 7.11 Kiosk CAN Packets

Under Kiosk CAN Packets, data transmitted to and received from the kiosks can be viewed.

The following procedure describes how to view Kiosk CAN Packets:

- 1. Navigate to Main Menu | Debug [see Figure 43]
- 2. Select Kiosk CAN Packets.

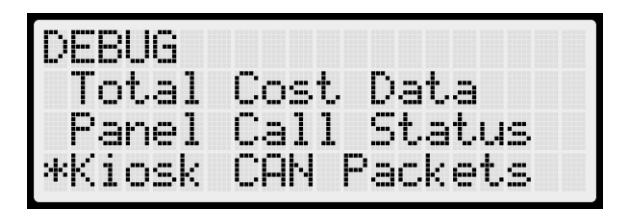

Figure 70: DEBUG Menu – Kiosk CAN Packets

| ^ | 58200300           |
|---|--------------------|
|   | 00<br>50755500     |
| Ÿ | 020000000000000000 |

Figure 71: KIOSK CAN PACKETS Menu

## 8 About

The About menu displays the job name and software version.

The following procedure describes how to access the About page:

#### 1. Navigate to Main Menu | About

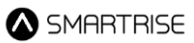

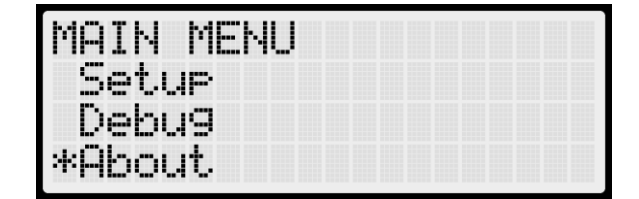

Figure 72: MAIN MENU – About

#### 2. Select About.

| 1     | TESTJOB      |
|-------|--------------|
|       | DDM          |
| DD    | MANAGER - 96 |
| Vers. | 01.04.01a0   |

Figure 73: ABOUT Menu

## 9 Setup Security Code by Floor Opening

Smartrise's DDM offers the ability to secure floor openings, allowing access only to authorized personnel with a predefined security access code.

To setup the security access code by floor opening, follow these instructions:

- 1. Enable parameter **01-0000** (Enable Security Code)
- 2. Enable security access code for:

#### a) Front Openings

The security access code for front openings can be enabled using parameters **24-0000** to **24-0095** (Sec Code Front (0-95)), with each parameter corresponding directly to a specific floor's front opening:

- Enabling 24-0000 activates the security access code for the front opening on the first floor
- Enabling **24-0001** activates the security access code for the front opening on the second floor, and so on for the subsequent floors.

After enabling the parameter, set a four-digit access code. Each opening can have a unique access code or share the same code across multiple floors.

NOTE: the four-digit code cannot be 0000, as this would leave the security access code disabled.

**Rule of Thumb:** To determine the correct parameter for enabling the access code of the front opening on a specific floor, subtract 1 from the desired floor number, then add the result to **24-0000**. This will give the parameter to enable.

#### Example of setting the security access code as '1234' for the front opening on the 20th floor

To enable the security access code for the front opening on the 20<sup>th</sup> floor:

- Subtract 1 from 20 (resulting in 19).
- Add 19 to **24-0000**, which gives **24-0019**.
- Activate parameter **24-0019** by navigating to **Main Menu | Debug | Edit Parameters | Decimal** Format.
- Set the parameter value as **00001234**.
- Scroll right and click on **Save**.

Test by performing the following steps:

- Place a kiosk call to the 20<sup>th</sup> floor's front opening. A pop-up will appear requesting the access code.
- Enter the access code for the front opening on the  $20^{\text{th}}$  floor (**1234**).
- Tap on 'E' to register the code. The call will latch, and the appropriate car will be assigned. NOTE: To clear the access code entered for any reason, tap on 'C'.

#### b) Rear Openings

The security access code for rear openings can be enabled using parameters **24-0096** to **24-0191** (Sec Code Rear (0-95)), with each parameter corresponding directly to a specific floor's rear opening:

- Enabling **24-0096** activates the security access code for the rear opening on the first floor
- Enabling **24-0097** activates the security access code for the rear opening on the second floor, and so on for the subsequent floors.

After enabling the parameter, set a four-digit access code. Each opening can have a unique access code or share the same code across multiple floors.

NOTE: the four-digit code cannot be 0000, as this would leave the security access code disabled.

**Rule of Thumb:** To determine the correct parameter for enabling the access code of the rear opening on a specific floor, add the desired floor number to **24-0095**. This will give the parameter to enable.

#### Example of setting the security access code as '0012' for the rear opening on the 20th floor

To enable the security access code for the rear opening on the 20<sup>th</sup> floor:

- Add 20 to **24-0095**, which gives **24-0115**.
- Activate parameter 24-0115 by navigating to Main Menu | Debug | Edit Parameters | Decimal Format.
- Set the parameter value as **00000012**.
- Scroll right and click on **Save**.

Test by performing the following steps:

- Place a kiosk call to the 20<sup>th</sup> floor's rear opening. A pop-up will appear requesting the access code.
- Enter the access code for the rear opening on the 20<sup>th</sup> floor (**0012**).
- Tap on 'E' to register the code. The call will latch, and the appropriate car will be assigned. NOTE: To clear the access code entered for any reason, tap on 'C'.

## **10** Activating Special Modes of Operation via the Kiosk

Smartrise's DDM enables the activation of specific modes of operation through the kiosk interface.

This feature can be access-code protected if desired.

#### Setting Up an Access Code:

To configure an access code required to view the list of available modes of operation, follow these steps:

- 1. Activate parameter **24-0192** (Mode of Operation Screen Passcode) by navigating to **Main Menu | Debug | Edit Parameters | Decimal Format**.
- 2. Enter and save the four-digit access code desired in this format **0000XXXX**, where **XXXX** represents the fourdigit access code.

#### Accessing and Activating Special Modes:

To access and activate special modes, follow these steps:

- 1. On the kiosk display screen, tap on the bottom left corner. A numeric touchpad will appear.
- 2. View the list of special modes:
  - i. If no access code was set (default code kept as **0000**), tap on 'E'.
  - ii. If an access code was set, enter the four-digit passcode and tap on 'E'.

NOTE: To clear the access code entered for any reason, tap on 'C'.

3. Select the desired mode of operation from the list to activate it.

# **11 Destination Dispatch Parameters**

The table below outlines the configurable parameters associated with DDM.

| Number  | String                        | Default<br>Group | Min<br>Value | Max<br>Value | Default<br>Value | Description                                                                                                    |
|---------|-------------------------------|------------------|--------------|--------------|------------------|----------------------------------------------------------------------------------------------------|
| 01-0000 | Enable Security<br>Code       | GRP1             | 0            | 1            | config           | Enabling the bit prompts the need for a four-digit code to execute a call. The code is set using parameters 24 (0000 to 0191).                                                                                                    |
| 01-0001 | Proximity Entry               | GRP1             | 0            | 1            | config           | Enabling the bit allows the kiosks to<br>process calls while passengers are<br>entering the cars, overriding the Disable<br>Entry Timer (08-0008).                                                                                                    |
| 01-0002 | Enable Security<br>Device     | GRP1             | 0            | 1            | config           | Enabling the bit ensures the floor security<br>is determined by the inputs enabled on<br>expansions connected to the DDMA.                                                                                                    |
| 01-0003 | Enable Dupar<br>Panel         | GRP1             | 0            | 1            | config           | Enabling the bit will activate communication with the Dupar panel.                                                                                                    |
| 01-0004 | Security Contact<br>NC        | GRP1             | 0            | 1            | config           | Enabling the bit ensures the security inputs function as normally closed.                                                                                                    |
| 01-0007 | Kiosk Traditional<br>Mode     | GRP1             | 0            | 1            | 0                | Enabling the bit ensures that the kiosk<br>display remains the same as during<br>normal operation, blocking pop-up<br>screens from other modes of operation.                                                                                                    |
| 01-0008 | Enable Car<br>Selection Lamp  | GRP1             | 0            | 1            | config           | Enabling the bit ensures that the hall<br>lanterns are connected to CAN2. In this<br>configuration, the hall lanterns serve as<br>"car selection" indicators, where the up<br>and down lanterns for the selected car<br>will illuminate on the kiosk floor.                                                                              |
| 01-0009 | Enable CC<br>Security COP     | GRP1             | 0            | 1            | config           | Enabling the bit mirrors the in-car<br>security on the DDM. Once a call request<br>to a secured floor is made from the kiosk<br>and the car arrives at the pickup location,<br>the enable key input for the<br>corresponding floor must be activated<br>inside the car before the doors close to<br>latch the call to the secured floor. |
| 01-0012 | Enable Braxos<br>Security     | GRP1             | 0            | 1            | 0                | Enabling the bit activates the Braxos security, which takes priority over the other securities.                                                                                                    |
| 01-0013 | Braxos Offline All<br>Secured | GRP1             | 0            | 1            | 0                | Enabling the bit will secure all floors<br>when the Braxos device is offline.<br>Disabling the bit will leave all floors<br>unsecured when the Braxos device is<br>offline.                                                                                                    |
| 08-0000 | ScreenTO_100m<br>s            | GRP1             | 0            | 255          | 20               | Sets the maximum duration a message is<br>displayed on the kiosk screen before<br>timing out. The duration is set in<br>increments of 100 ms.                                                                                                    |

| Destination           | n Dispatch User Mar         | nual |   |     |    |                                                                                                    |
|-----------------------|-----------------------------|------|---|-----|----|----------------------------------------------------------------------------------------------------|
| 08-0001               | ScreenAssistTO_<br>100ms    | GRP1 | 0 | 255 | 40 | Sets the maximum duration a message is<br>displayed on the kiosk screen before<br>timing out during ADA/Assisted mode.<br>The duration is set in increments of 100<br>ms.                                                                                                    |
| 08-0002               | KeyTO_100ms                 | GRP1 | 0 | 255 | 5  | Sets the maximum duration the kiosk<br>waits for key presses during floor<br>selection on a mechanical keypad before<br>processing the call, or before timing out<br>and returning to the home screen when<br>interacting with a multi-entry screen. The<br>duration is set in increments of 100 ms.                         |
| 08-0003               | KeyAssistTO_100<br>ms       | GRP1 | 0 | 255 | 5  | Sets the maximum duration the kiosk<br>waits for key presses during floor<br>selection on a mechanical keypad before<br>processing the call, or before timing out<br>and returning to the home screen when<br>interacting with a multi-entry screen in<br>ADA/Assisted mode. The duration is set<br>in increments of 100 ms. |
| 08-0004               | CodeTO_100ms                | GRP1 | 0 | 255 | 20 | Sets the maximum duration the kiosk<br>waits for key presses or touches during a<br>security code entry before timing out. The<br>duration is set in increments of 100 ms.                                                                                                    |
| 08-0005               | CodeAssistTO_1<br>00ms      | GRP1 | 0 | 255 | 20 | Sets the maximum duration the kiosk<br>waits for key presses or touches during a<br>security code entry before timing out in<br>ADA/Assisted mode. The duration is set<br>in increments of 100 ms.                                                                                                    |
| 08-0006               | DispRespTO_100<br>ms        | GRP1 | 0 | 255 | 20 | Sets the maximum duration the kiosk<br>waits for a response from the dispatcher<br>before timing out and displaying the 'No<br>Response from Dispatcher' message.<br>The duration is set in increments of 100<br>ms.                                                                                                    |
| 08-0007               | WeightPerCall_1<br>0lb      | GRP1 | 0 | 255 | 30 | Sets the estimated weight of each call,<br>used to estimate the weight of the car's<br>load and determine the maximum<br>number of accepted calls. The weight is<br>set in increments of 10 lbs.                                                                                                    |
| 08-0008               | Disable Entry<br>Timer sec  | GRP1 | 0 | 30  | 10 | Sets the duration during which<br>passengers are prevented from entering<br>any floor call entry on the kiosk during<br>passenger pickup.                                                                                                    |
| 08-0009               | Dispatch Type               | GRP1 | 0 | 3   | 0  | Sets one of the four dispatch types: basic<br>= 0, total cost = 1, time to dest = 2, and<br>time to pickup = 3.                                                                                                    |
| 08- (0010<br>to 0105) | Panel Opening<br>Map (1-96) | GRP1 | 0 | 255 | 0  | Sets the kiosk location at the front (0) or rear (1) opening on floor (1 to 96), respectively.                                                                                                    |

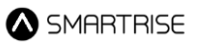

|                       |                                         |      |   |              |   | <b>Example: 00011010</b> indicates that<br>kiosks 2,4, and 5 are located at the rear<br>openings and the others are located at<br>the front openings. In decimal format,<br>this is equivalent to 26. |
|-----------------------|-----------------------------------------|------|---|--------------|---|----------------------------------------------------------------------------------------------------|
| 16- (0000<br>to 0007) | Rated Load Car<br>(1-8)                 | GRP5 | 0 | 65535        | 0 | Sets the rated load capacity, in pounds (lbs), that Car (1 to 8) can handle, respectively.                                                                                                    |
| 24- (0000<br>to 0095) | Sec Code Front<br>(0-95)                | GRP1 | 0 | 16777<br>215 | 0 | Sets the four-digit security passcode of floor (1 to 96) front when 01-0000 is ON, respectively.                                                                                                    |
| 24- (0096<br>to 0191) | Sec Code Rear<br>(0-95)                 | GRP1 | 0 | 16777<br>215 | 0 | Sets the four-digit security passcode of floor (1 to 96) rear when 01-0000 is ON, respectively.                                                                                                    |
| 24-0192               | Mode of<br>Operation Screen<br>Passcode | GRP1 | 0 | 16777<br>215 | 0 | Sets the four-digit security passcode<br>required to access the list of available<br>modes of operation (MOP) that can be<br>activated from the kiosk.                                                |